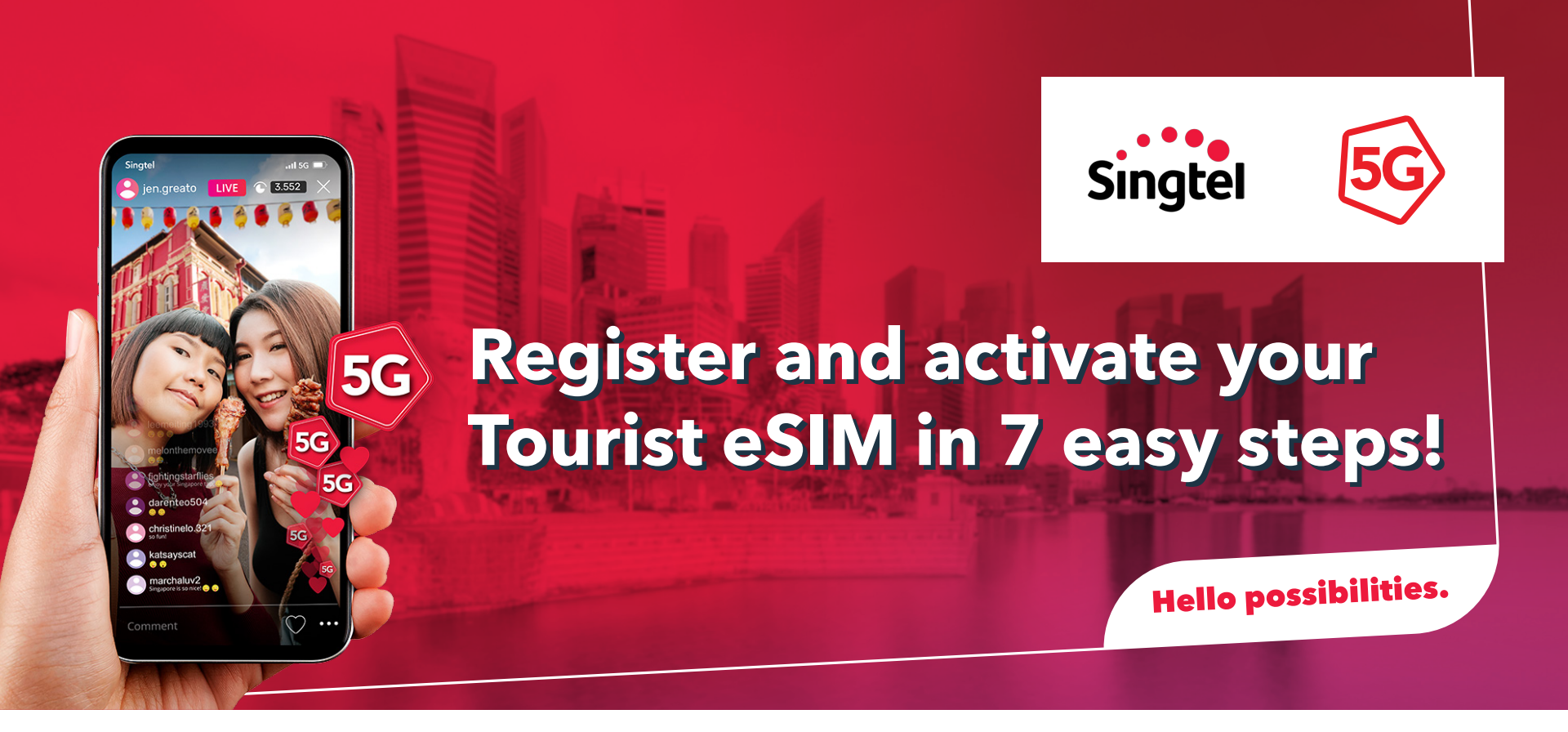

## Step 1: Download and register eSIM on hi!App in Singapore.

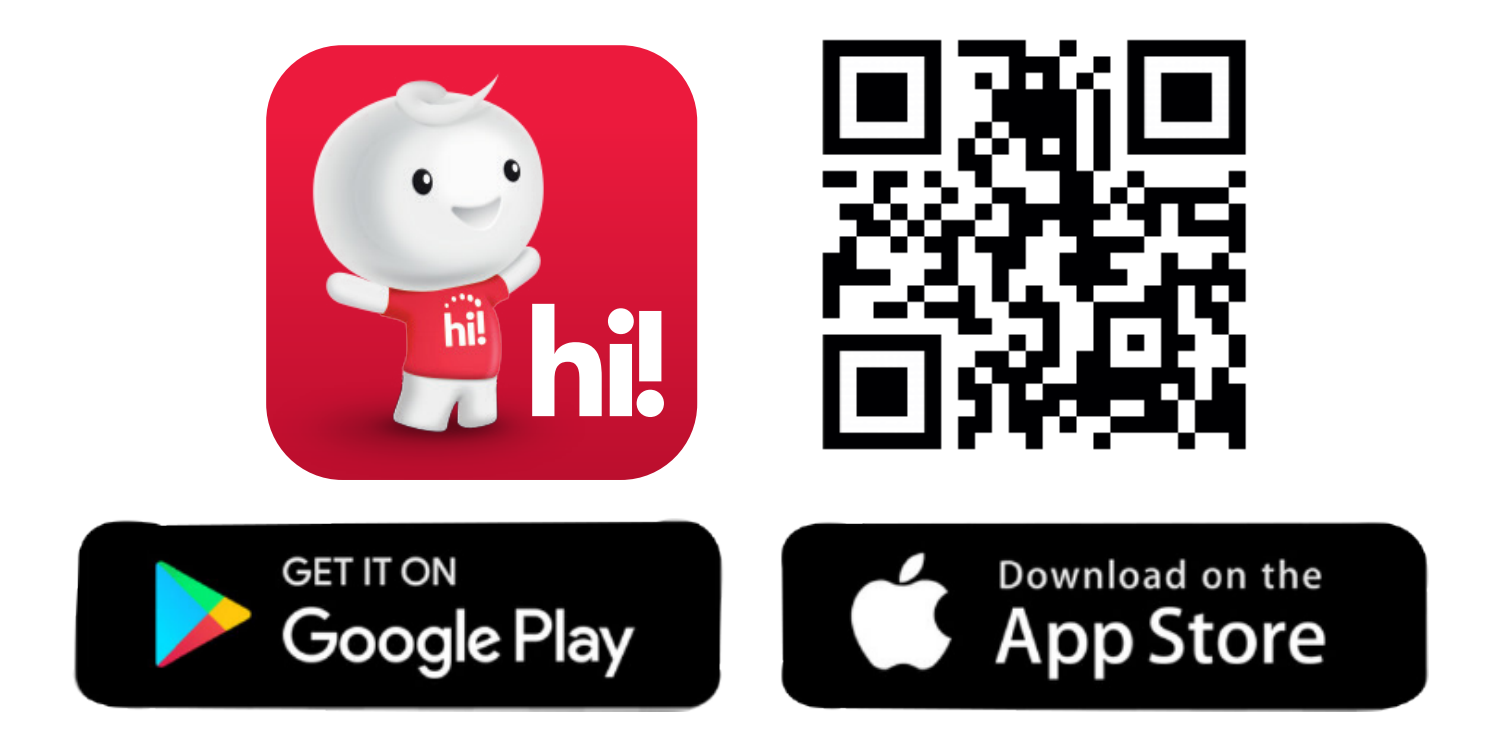

a. Go to hi!App, click "I have a new SIM/eSIM".

| Log in now!                                   |
|-----------------------------------------------|
| Enter your prepaid mobile number              |
| •<br>LOG IN                                   |
| I have a new SIM/eSIM<br>Top up prepaid plans |

#### b. Go to eSIM, click "Set up new eSIM"

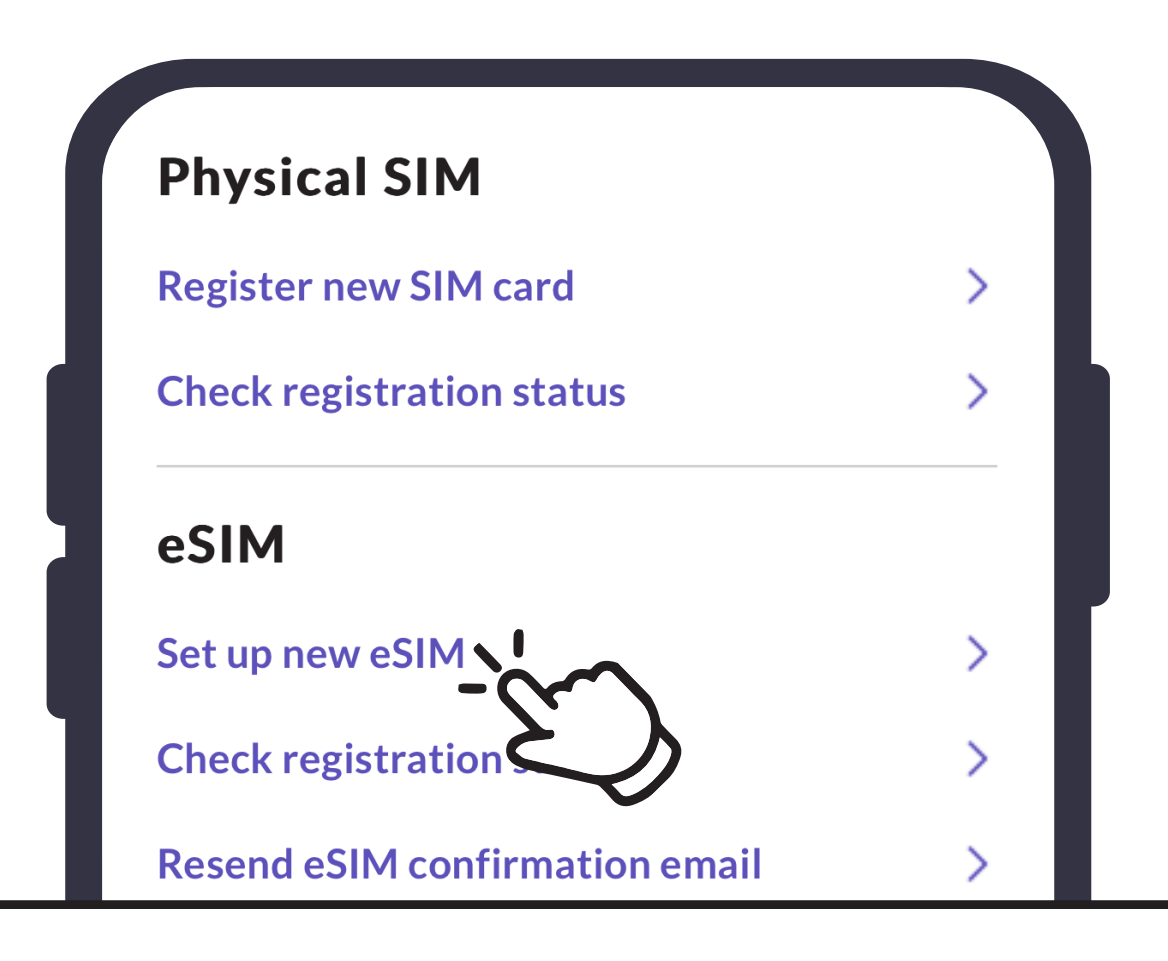

## **Step 2: Enter eSIM details.**

| ← Set up eSIM card                                                                     |
|----------------------------------------------------------------------------------------|
| Enter eSIM details                                                                     |
| Key in the eSIM reference number sent to your email.                                   |
| The verification code is the last 4 characters of<br>your ID + Date of Birth (MMYYYY). |
| e.g. 123Z021990                                                                        |
| eSIM reference number 000 2ND                                                          |
|                                                                                        |
| Verification code<br>1 990                                                             |

## **Step 3: Verify Identity** Enter Passport information

New SIM card

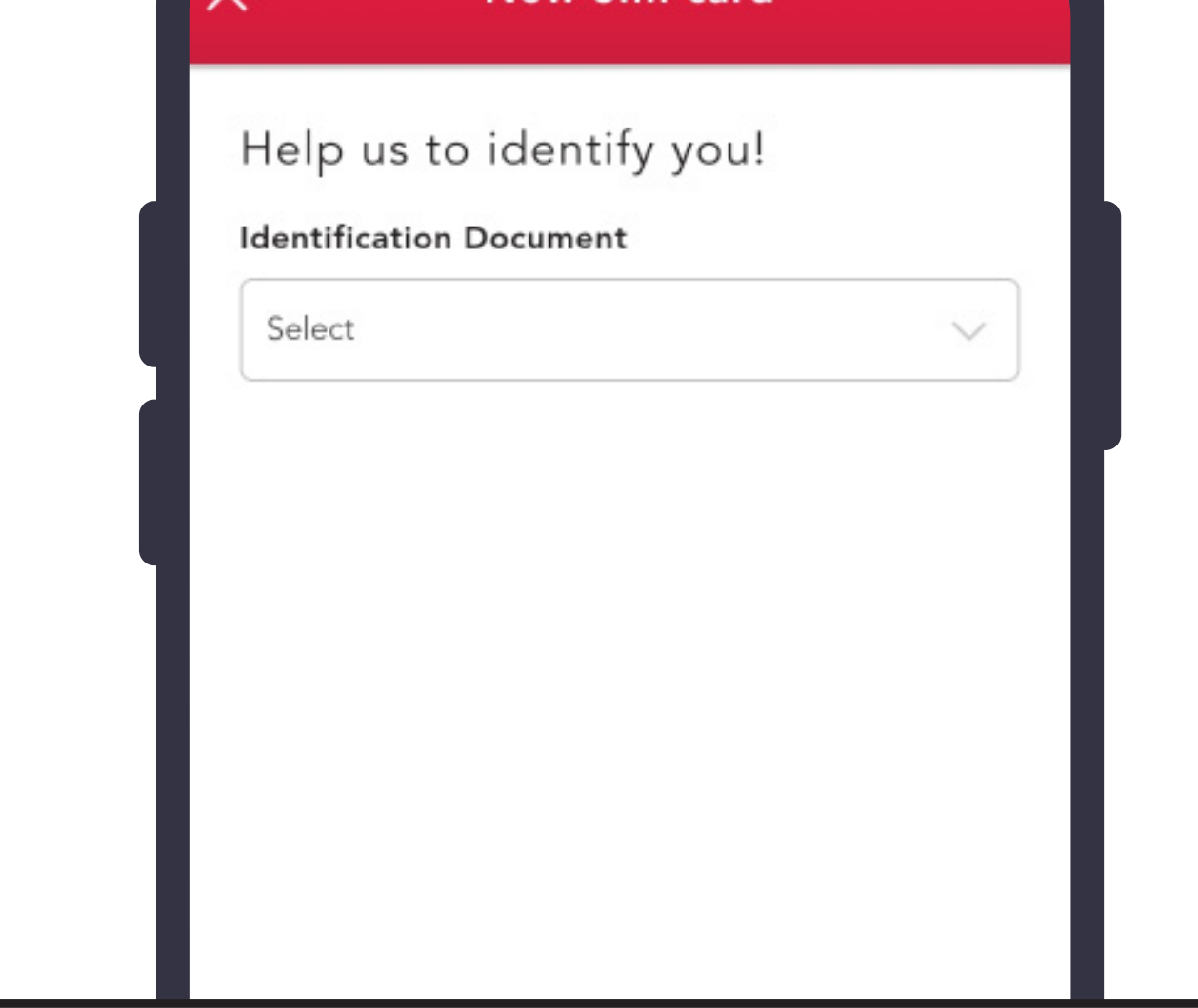

#### Step 4: Scan Identity document & Upload

Scan Passport Front Page (Kindly allow hi!App to take pictures and record video)

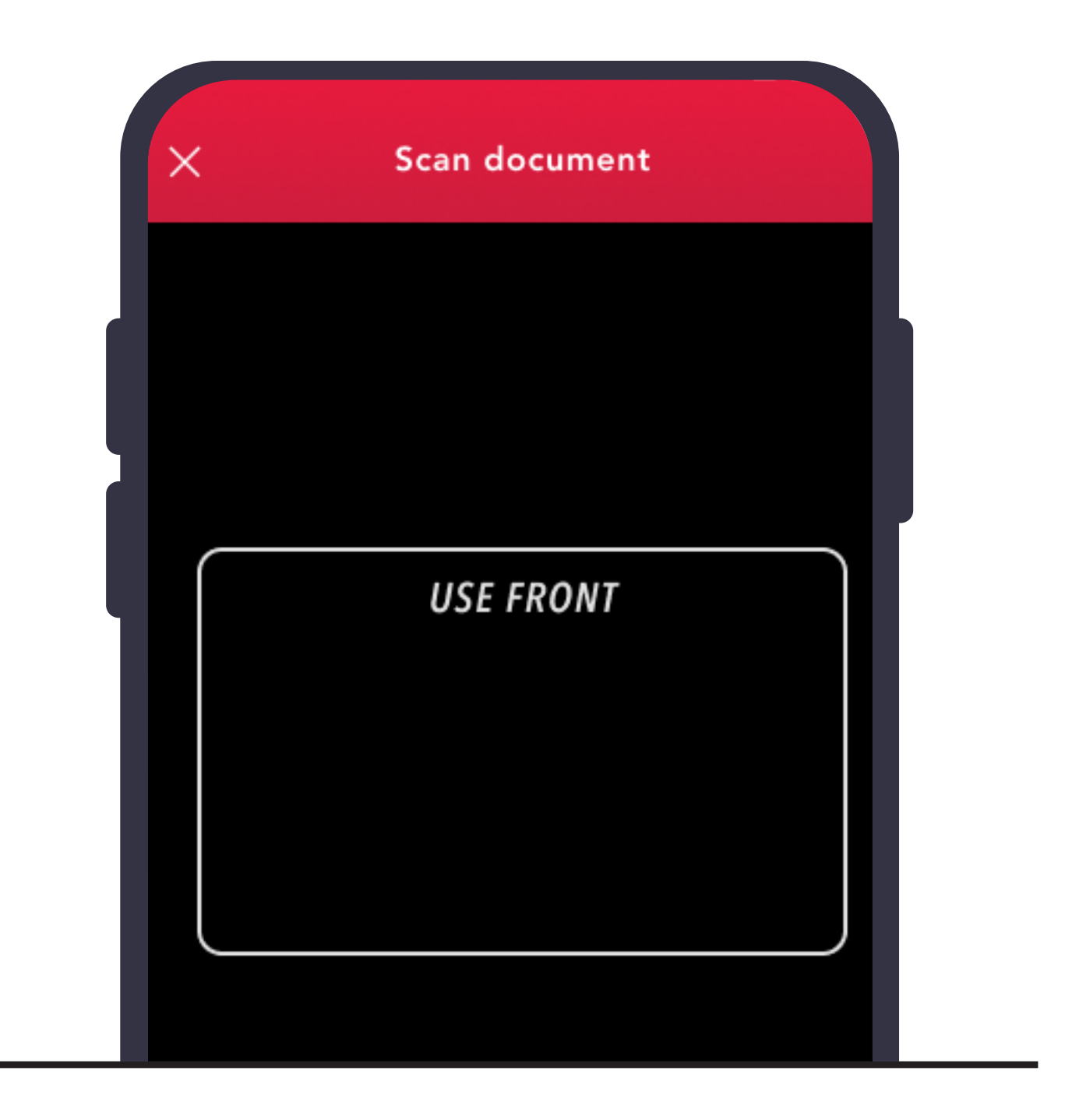

### **Step 5: Face Validation**

a. Position your face in the center of frame to complete registration step.

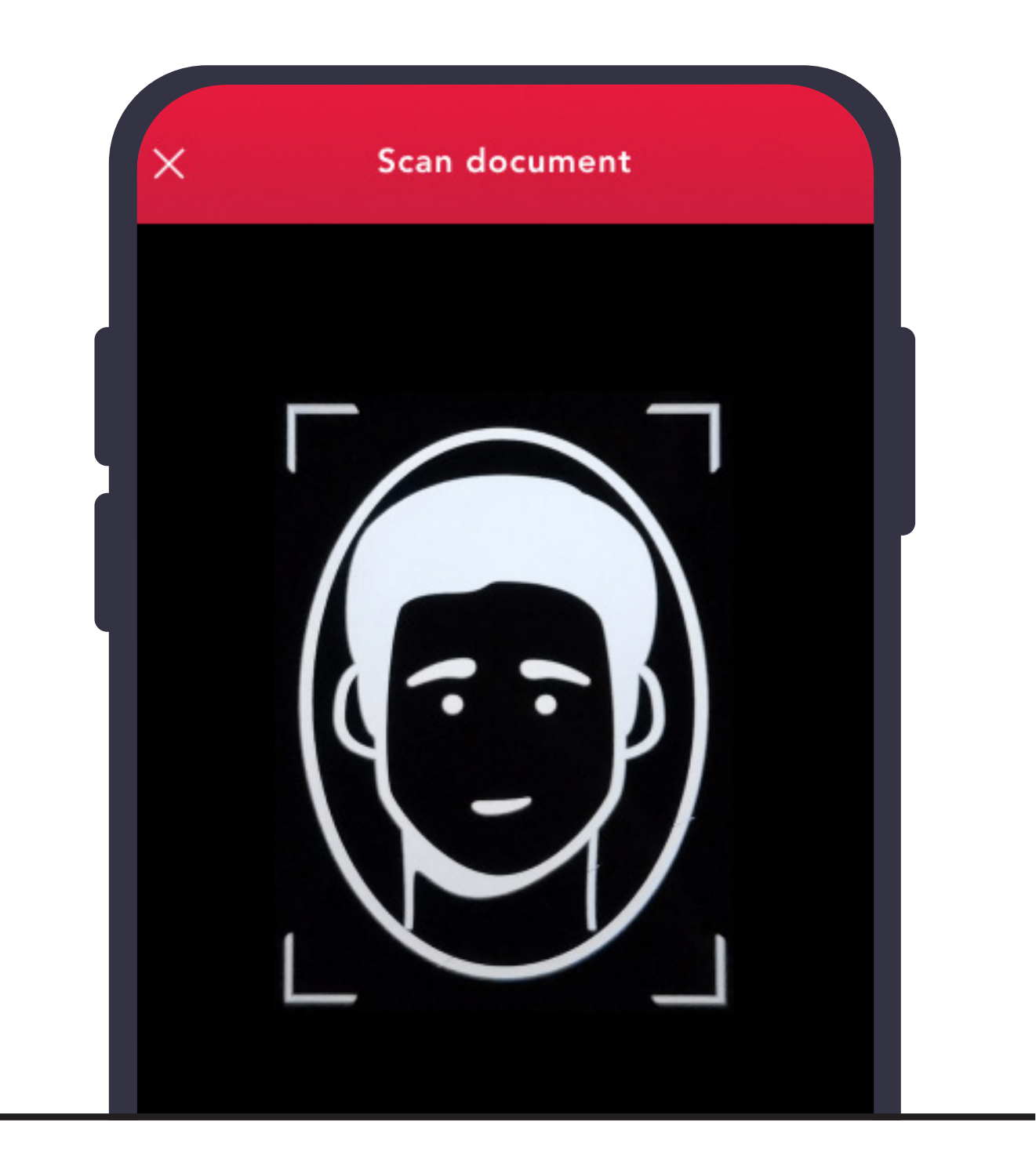

 b. Refresh eSIM registration page in
 2 to 5 minutes time to ensure eSIM is successfully registered.

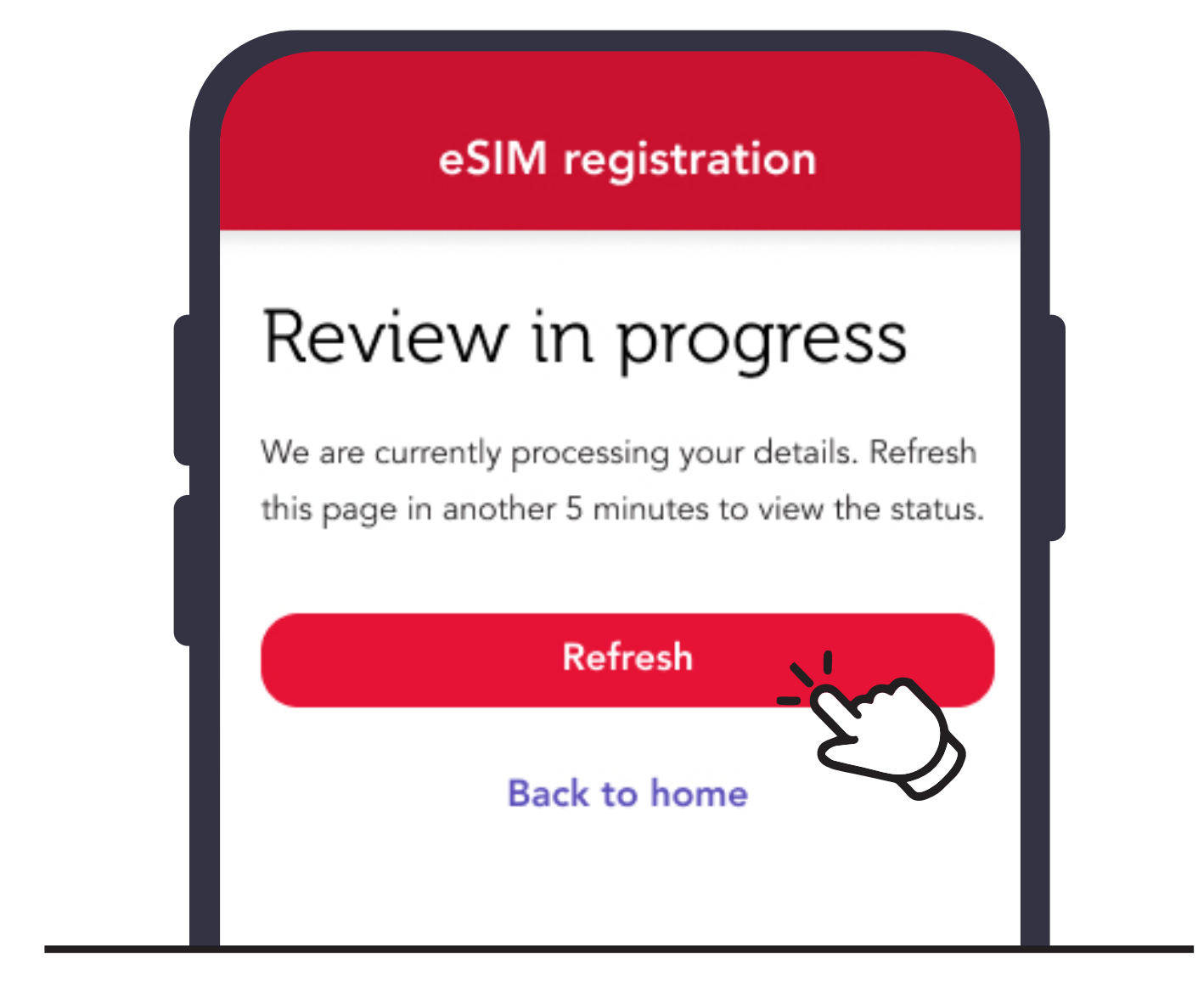

### Step 6: Install eSIM after successful registration a. Click "Install eSIM now."

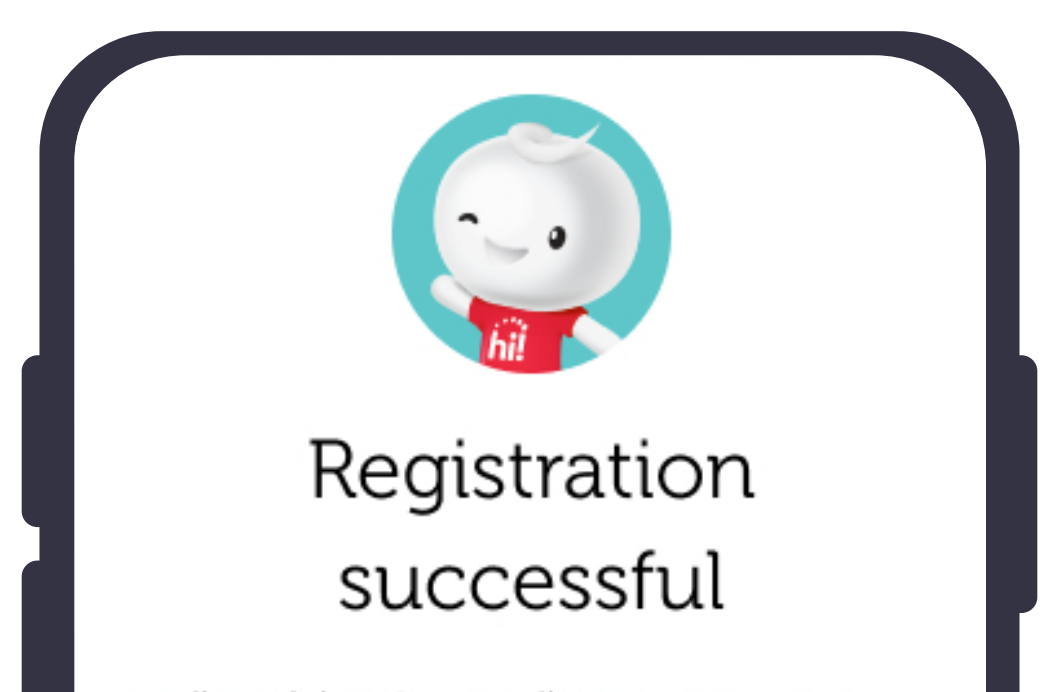

We'll send the eSIM installation instructions to shirley@sim.com within the next 5 minutes.

Install eSIM now

Install later

## b. Click "Auto install eSIM"

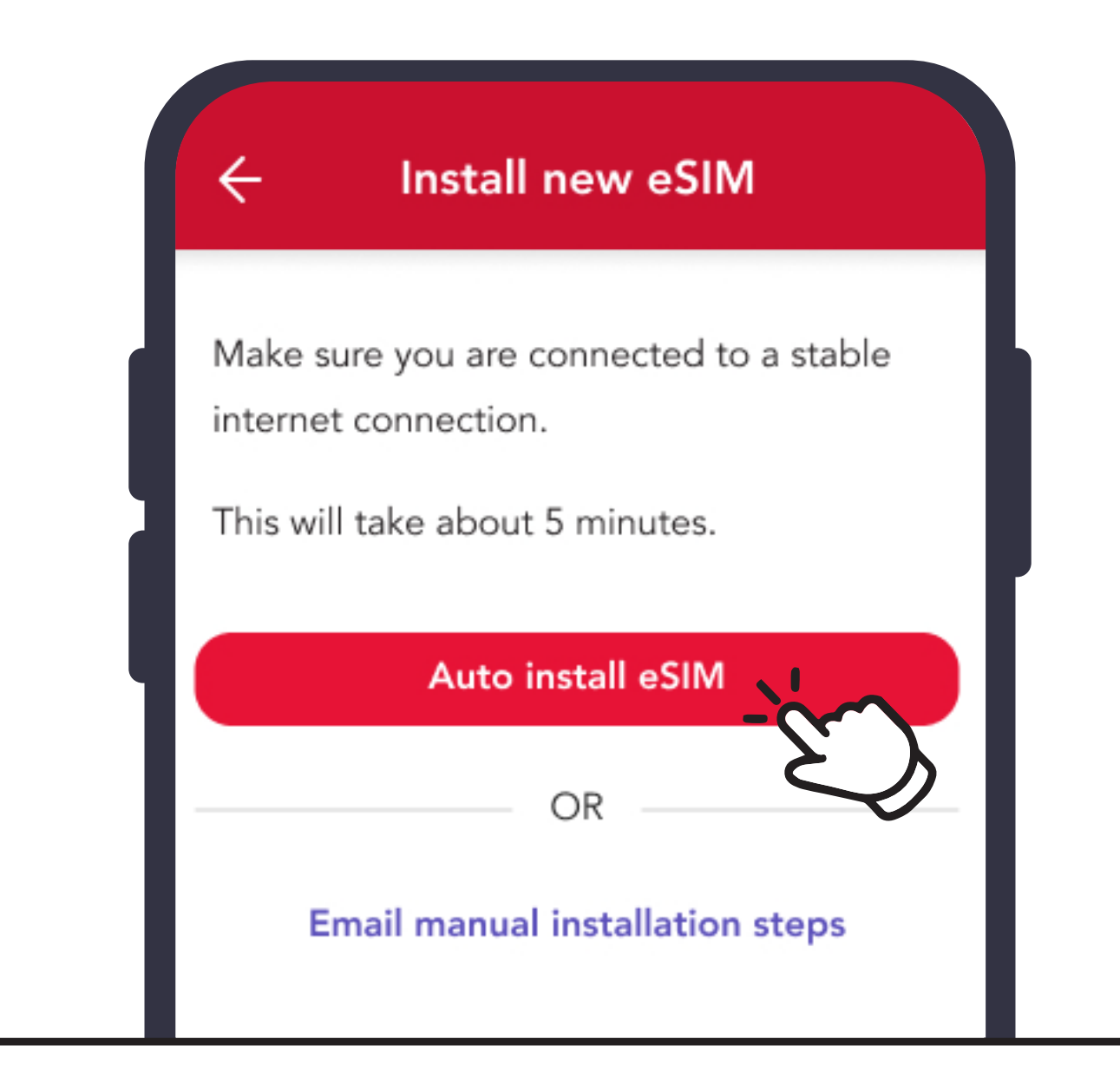

## Step 7: Select eSIM in mobile data settings <u>iOS Phone</u>

1. Go to your device Settings > Mobile Data. Click "Add Cellular Plan"

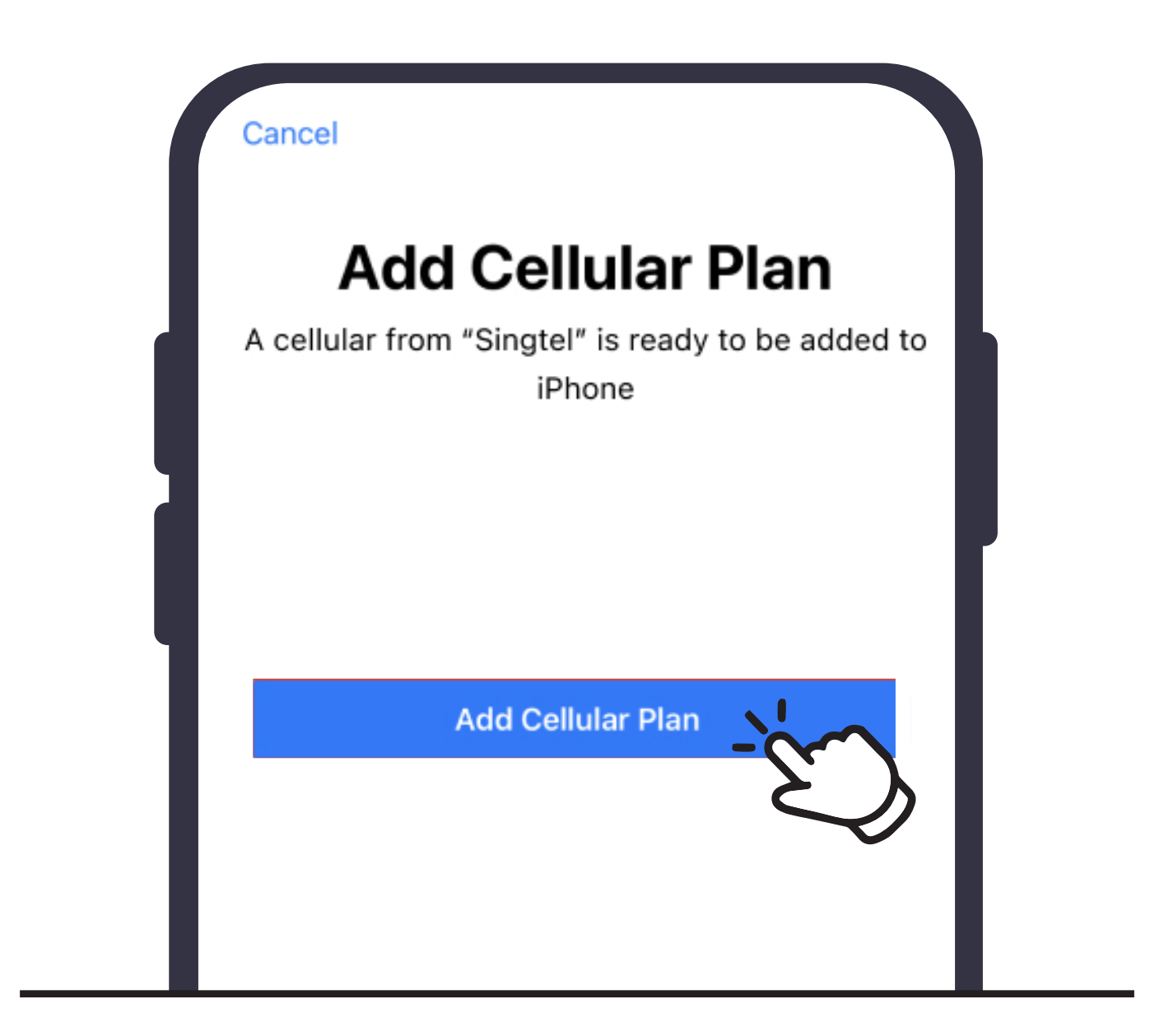

## 2. Click "eSIM" > Done

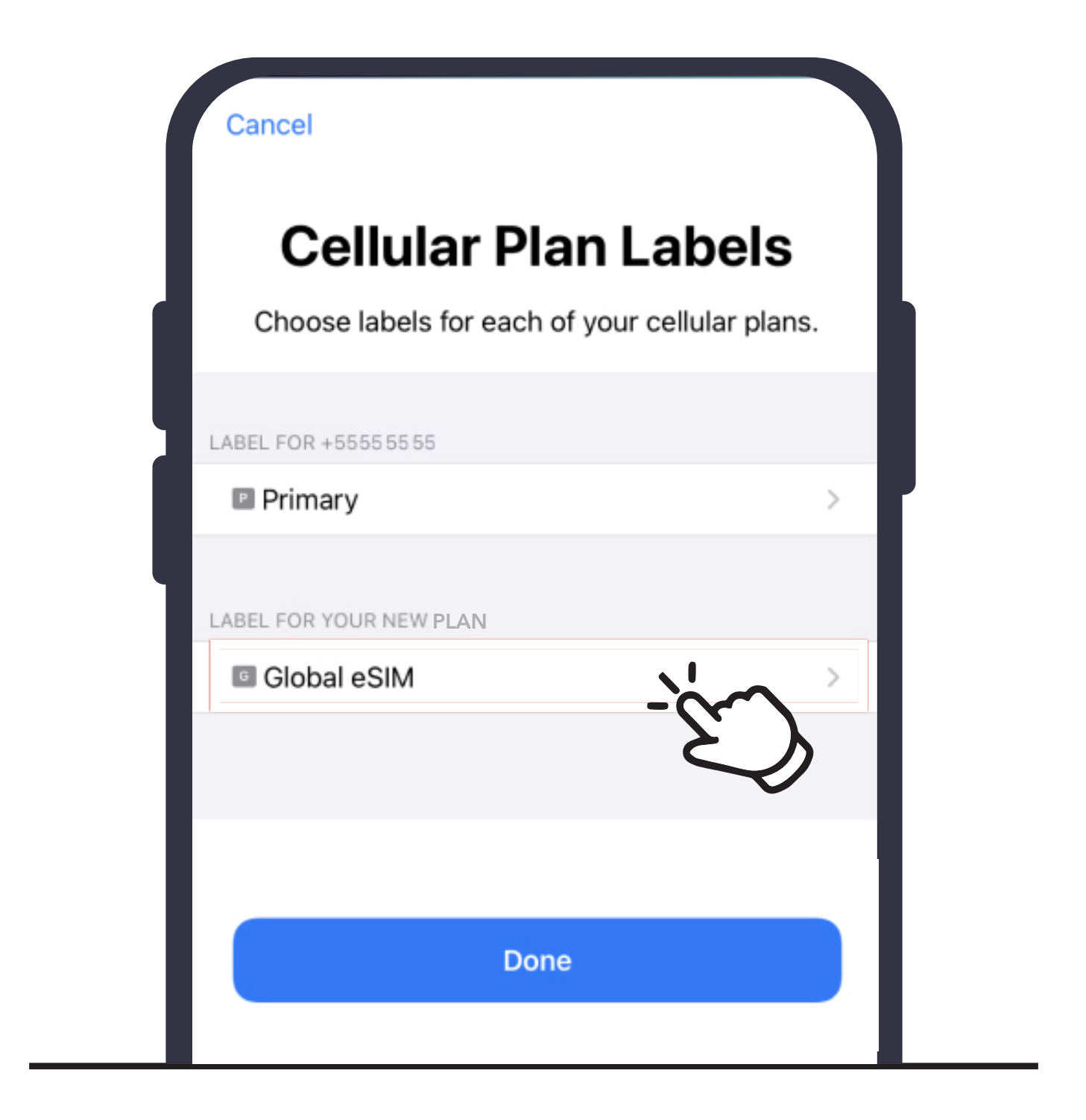

### Android Phone

#### 1. Go to your device Settings > Connections

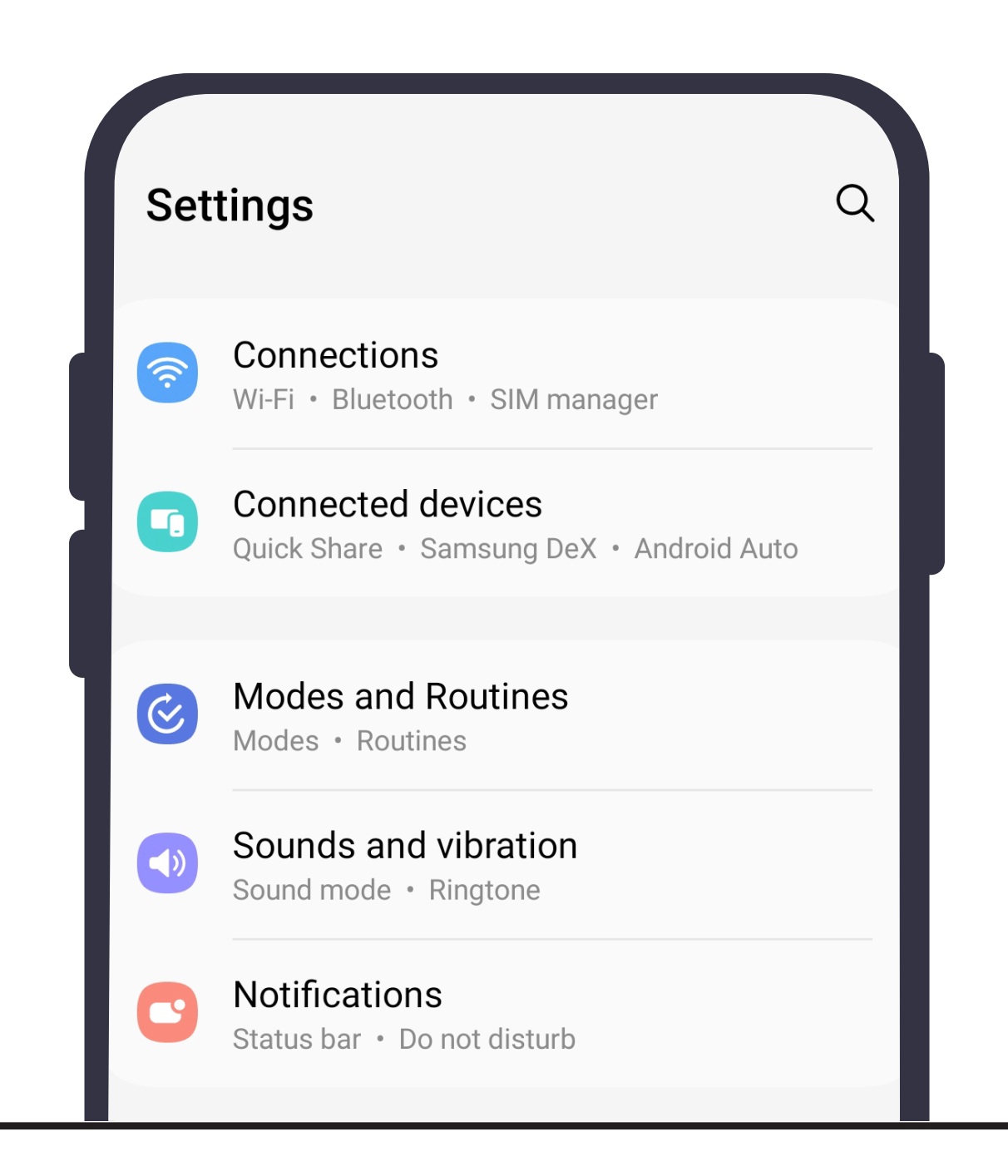

## 2. Click "SIM manager"

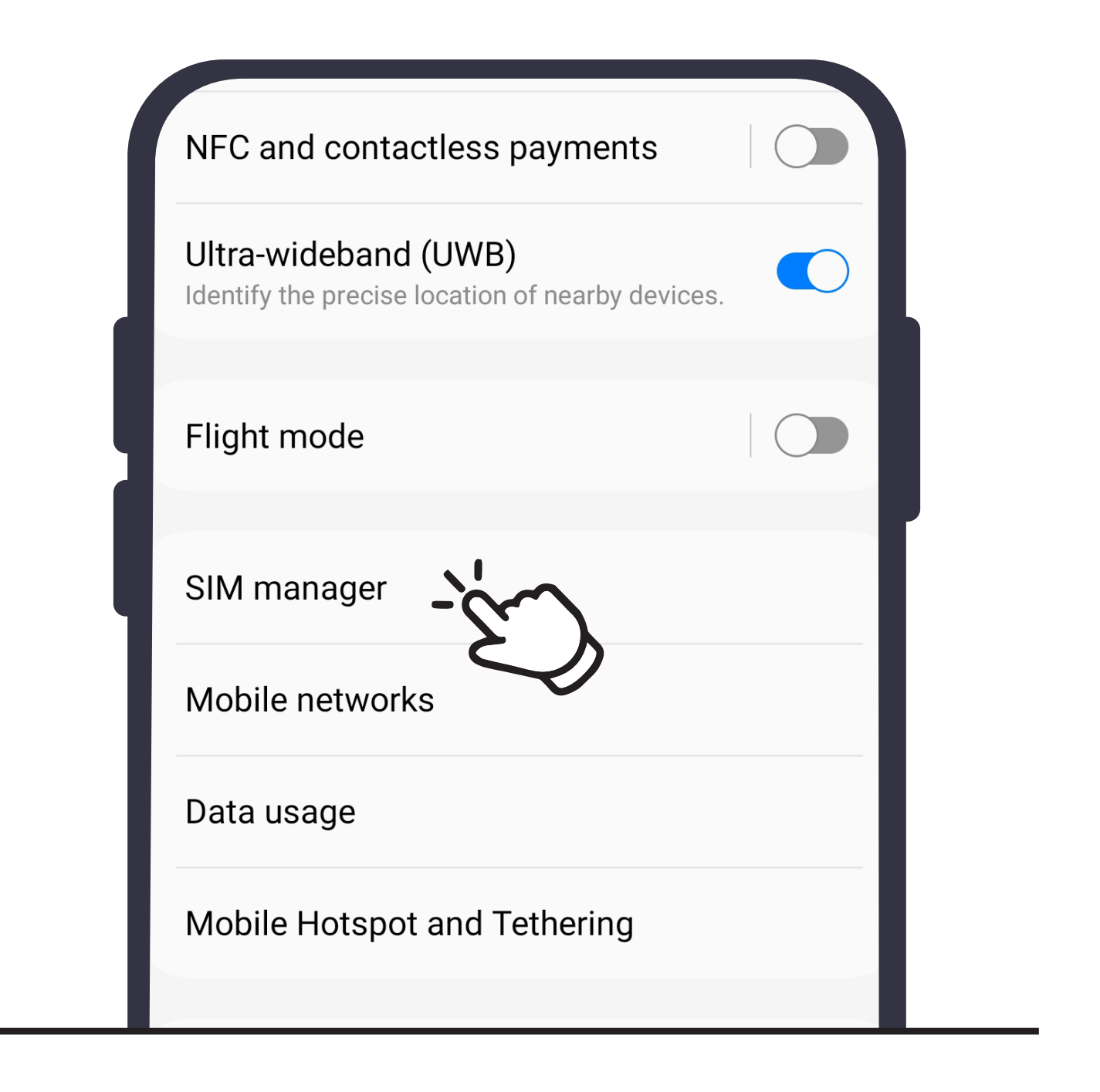

# 3. Click on "Calls", "Messages" and "Mobile Data" and change to eSIM

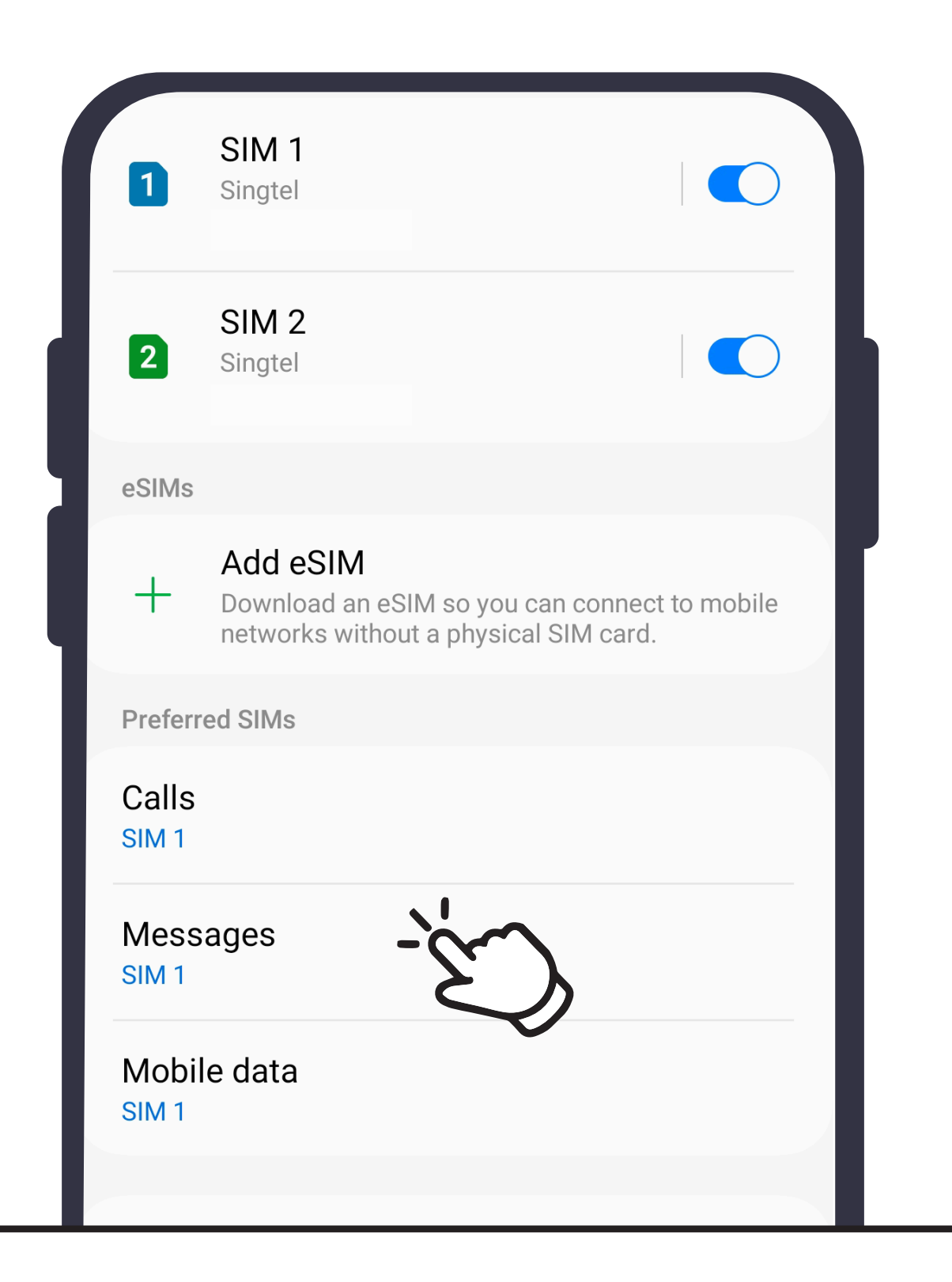